## Регистрация и изменение роли

Рекомендуемый браузер для работы в Системе Google Chrome. <u>Для корректной работы с порталом rosrid.ru необходимо</u> <u>отключить блокировку всплывающих окон.</u>

# Регистрация

Для регистрации пользователя необходимо войти на портал ЕГИСУ НИОКР по адресу www.rosrid.ru (рис. 1). (Возможно, для открытия портала в браузере понадобится разрешить установку плагина Microsoft Silverlight, если он не установлен).

| Единая госуда<br>научно-исслед<br>гражданского | РСТВЕННАЯ ИНФОРМАЦИОННАЯ СИСТЕМА УЧЁТА РЕЗУЛЬ<br>ОВАТЕЛЬСКИХ, ОПЫТНО-КОНСТРУКТОРСКИХ И ТЕХНОЛОГ<br>НАЗНАЧЕНИЯ                                                                                                    | ТАТОВ<br>ИЧЕСКИХ РАБОТ                                                                                  |
|------------------------------------------------|----------------------------------------------------------------------------------------------------|----------------------------------------------------------------------------------------------------|
| ВОЙТИ <u>СВОДНАЯ СТАТИ</u>                     | СТИКА ГОСУДАРСТВЕННЫЙ УЧЁТ АНАЛИТИКА                                                                                                    | А СЕРВИСЫ ДОКУМЕНТАЦИЯ                                                                                  |
| Рану сионными картаму                          | ФЕДЕРАЛЬНЫЙ ФОНД НЕПУБЛИКУЕМЫХ ИСТОЧНИКОВ НАУЧНО-ТЕХНИЧЕСКОЙ<br>В соответствии с существующей правовой базой ФГАНУ ЦИТИС осуществляет форми<br>источников научно-технической информации (НТИ) как составной части национально<br>фонда Российской Федерации. В международной терминологической номенклатуре н<br>называть серой литературой. | і Информации<br>рование федерального фонда непубликуемых<br>го библикуемые источники информации принято |
| Расширенный поиск                              | Фонд содержит:<br>Регистрационные карты научно-исследовательских 1 2<br>и опытно-конструкторских работ (НИОКР РК)                                                                                                    | 15 080 шт.                                                                                              |
| Рабочее место аналитика                        | Информационные карты отчётов о НИСКР (ИК) 13                                                                                                    | 41 152 шт.                                                                                              |
| Рабочее место                                  | Отчёты о НИОКР (с 1982 г.) на микрофишах: 912 357 шт.<br>распознано: 64 043 шт.<br>е работе : 99 шт.                                                                                                    | 76 499 шт.                                                                                              |
| эксперта                                       | В том числе:<br>47 196 шт. 88 764 шт. 558 016 шт.<br>Опытно-нонстрикторорие Научно-исследовательсоне Научно-исследователь                                                                                                    | 282 523 шт.<br>соне Прочее                                                                              |
| Семантический анализ                           | работы работы фундаментальные работы прикладные<br>Диссертации (с 1982 г.) на микрофишах: 415 134 шт.<br>распознано: 131 981 шт.<br>е работе : 151 630 шт.                                                                                                    | 3 745 шт.                                                                                               |
| Обратная связь Техническая поддер              | xxa: 📙 (499) 702-82-41 💿 rosrid@inevm.ru                                                                                                    | ●ГАНУ ЦИТьС 2011 - 2013 гг.                                                                             |

Рис. 1

Далее необходимо заполнить регистрационную форму. Для этого в верхней левой части главной страницы портала выбрать пункт «Войти» (рис. 2), затем в открывшемся окне выбрать пункт «Регистрация».

| 👱 вход    |                |          |
|-----------|----------------|----------|
| Логин:    |                |          |
| Пароль:   |                |          |
| ?         | войти          |          |
|           | Забыли пароль? |          |
| Регламент | Регистрация    | <i>.</i> |
| Рис. 2    |                |          |
|           |                |          |

Откроется форма регистрации пользователя (рис. 3).

| Форма регистрации пользоват                                               | ena                                                              | * |
|---------------------------------------------------------------------------|------------------------------------------------------------------|---|
| Контактные сведения :<br>Фамилия* :<br>Имя* :<br>Отчество* :<br>телефон : | + ( )                                                            |   |
| E-mail* :<br>Логин* :<br>Пароль* :<br>подтвердить*                        | Поля со зеездочкой *<br>являются ОБЯЗАТЕЛЬНЫМИ<br>для заполнения |   |
| 1 % k 2 w                                                                 | Введите символы с картинки:<br>Зарегистрироваться Отменить       |   |
|                                                                           | Рис. 3                                                           |   |

Поля, отмеченные символом \*, обязательны для заполнения.

Пароль должен содержать не менее 6 символов. Поле «Подтвердить» – повторение пароля (язык логина и пароля неважен).

Для завершения регистрации после заполнения полей следует ввести символы с картинки (*mecm CAPCHA*) и нажать кнопку «Зарегистрироваться».

Зарегистрированному пользователю автоматически организуется личный кабинет и назначается роль «Физическое лицо», которая открывает доступ к оформлению заявки на получение специализированных ролей, соответствующих требуемой функциональности: «Диссертационный совет», «Исполнитель НИОКР», «Заказчик НИОКР», «Эксперт-аналитик». Функциональность каждой роли описана в таблице, вызываемой по кнопке «Регламент» (рис. 4).

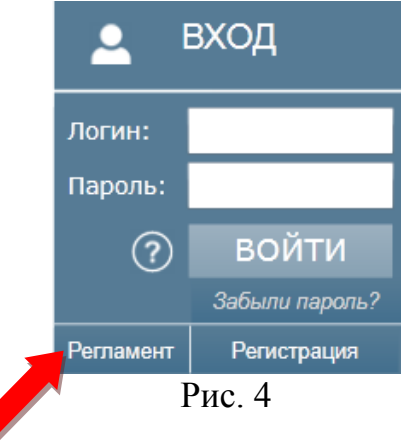

### Роли

Для получения роли, соответствующей требуемой функциональности, пользователю следует:

1) выполнить авторизацию пользователя - ввести логин, пароль и нажать кнопку «Войти»;

2) перейти по кнопке «Изменить профиль» (рис. 5);

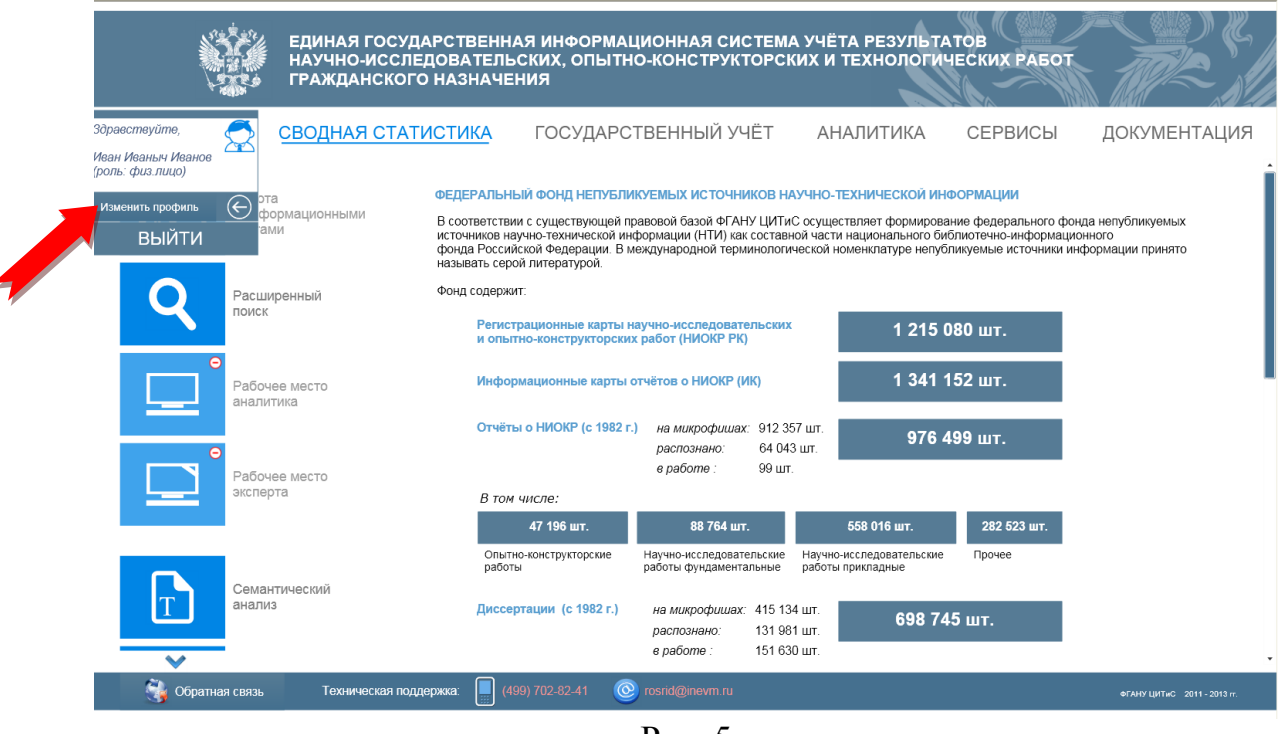

Рис. 5

3) в открывшемся окне нажать кнопку «Заполнить бланк» напротив необходимой роли (рис. 6);

| Форма регистрации пользоват | еля                                                   |                                        | 8            |
|-----------------------------|-------------------------------------------------------|----------------------------------------|--------------|
| Роль :                      |                                                       |                                        | ·            |
|                             | <ul> <li>Физическое лицо</li> <li>Заказчик</li> </ul> | Заполнить бланк                        |              |
|                             | О Исполнитель                                         | Заполнить бланк                        |              |
|                             | О Диссертационный совет                               | Заполнить бланк                        |              |
|                             | Эксперт-аналитик                                      | Заполнить бланк                        |              |
|                             | Контактные сведения                                   |                                        |              |
| Фамилия* :                  | Русаков                                               |                                        |              |
| Имя* :                      | Петр                                                  |                                        |              |
| Отчество* :                 | Иванович                                              |                                        |              |
| телефон :                   | + 121 ( 1221 ) 1212121212                             |                                        |              |
| E-mail* :                   | kest_b_fak@bk.ru                                      |                                        |              |
| Попин* :                    | Dicaros                                               |                                        |              |
|                             | Гусаков                                               | Поля со звездочкой<br>являются ОБЯЗАТЕ | *<br>ЕЛЬНЫМИ |
| полтверлить*                |                                                       | для заполнения                         |              |
|                             |                                                       |                                        |              |
|                             |                                                       |                                        |              |
|                             |                                                       | Сохранить                              | Отменить     |

Рис. 6

В предложенном окне (рис. 7) ввести сведения об организации, нажав кнопку

| Сведения о организации                                            |                          |                     |  |  |
|-------------------------------------------------------------------|--------------------------|---------------------|--|--|
| Полное официальное наименование организации                       |                          |                     |  |  |
| Отвественный исполнитель                                          |                          |                     |  |  |
| Фамилия                                                           | Имя                      | Отчество            |  |  |
| Ролихина                                                          | Елена                    | Евгеньевна          |  |  |
| Должность                                                         | Основной телефон         | E-mail              |  |  |
| Технический писатель                                              | +7 ( 322 ) 233 - 32 - 23 | epakhomjva@inevm.ru |  |  |
| Вы будете подписывать документ с помощью электронной подписи? 드 🔽 |                          |                     |  |  |

Рис. 7

Для поиска нужной организации следует в поле ввести часть сокращённого названия организации или ИНН, или ОГРН и нажать кнопку «Поиск» (рис. 8).

Если найдено несколько записей, то следует выбрать запись, относящуюся к организации пользователя, щёлкнув по ней мышью. В результате автоматически будут заполнены сведения об организации в бланке Заявления.

Перед тем как сохранить Заявление, следует заполнить все незаполненные поля.

Бланк на получение роли "Заказчик"

| Сведения о организации                                                                        |                     |
|-----------------------------------------------------------------------------------------------|---------------------|
| Полное официальное                                                                            |                     |
|                                                                                               | х                   |
| Введите часть сокращенного названия организации или ее ИНН или ее ОГРН                        |                     |
| ФГАНУ ЦИТИС                                                                                   |                     |
| F Найденные организации:                                                                      |                     |
| Г. Сокращенное Полное наименование организации ОГРН наименование организации ОГРН организации | ИНН                 |
| 31                                                                                            | Закрыть             |
|                                                                                               | Проверить Сохранить |

Рис. 8

В случае если подставленные автоматически данные по организации не являются актуальными на момент заполнения заявления на получение роли, пользователю необходимо направить письмо с указанием изменений реквизитов организации (по адресу rosrid@inevm.ru), к письму следует прикрепить скан-копию выписки из ЕГРЮЛ.

4) сохранить заполненное заявление, нажав кнопку «Сохранить»;

5) получить на рабочем месте пользователя печатную форму сохранённого Заявления, нажав кнопку «Печатная форма» (рис. 9). Файл печатной формы Заявления сохраняется в формате PDF (рис. 10), по умолчанию в папке «Загрузки».

Сохранит

#### Основная информация об организации федеральное государственное автономное научное учреждение "Центр информационных технологий и систем органов исполнительной власти" Полное наименование организации ФГАНУ ЦИТиС Сокращенное наименование организации Наименование структурного подразделения Адрес Улица Корпус Индекс Регион Населенный пункт Дом 123557 Москва г Москва Пресненский Вал ул 19 CTP.1 Реквизиты организации 770301001 Идентификационный номер налогоплательщика (ИНН) 7703682920 Код причины постановки на учёт (КПП) Основной государственный регистрационный номер (ОГРН) 5087746697528 Общероссийский классификатор предприятий и организаций 29094499 (ОКПО) Общероссийский классификатор объектов административно территориального деления (ОКАТО) 45286575000 Общероссийский классификатор органов государственной власти и управления (ОКОГУ) 1322500 Министерство образования и науки Российской Федерации Общероссийский классификатор организационно-правовых Общероссийский классификатор форм собственности 12 Федеральная собственность 81 Учреждения форм (ОКОПФ) (OKΦC) Руководитель организации Фамилия Имя Отчество Должность Старовойтов Александр Владимирович Президент Ответственный исполнитель Фамилия Имя Отчество Должность Основной телефон E-mail +7(546)454-45-56 Русаков Петр Иванович секретарь dfg@mail.ru

Бланк на получение роли "Исполнитель"

Уважаемый пользователь! Вам необходимо получить печатную форму заполненного бланка, распечатать его, поставить на нем печать, указанной в бланке организации, а также заверить подписью должностного лица. После этого необходимо отсканировать бланк и полученный документ прикрепить к данной форме. Одновременно с этим, отправьте бумажный оригинал бланка на почтовый адрес ФГАНУ \*L/UTuC\* 123557, Москва, Пресненский Вал, 19, стр. 1. Регистрация может занять до 10 рабочих дней. Статус Вашей заявки отображается внизу окна. Печатная форма

Ваша временная роль на срок 30 дней ожидает регистрации Рис. 9

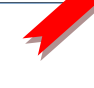

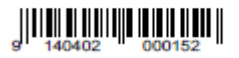

### Бланк на получение роли "Исполнитель"

| Основная информация об организации                                                                     |                          |                    |                                                                                                    |                                                                           |              |  |
|----------------------------------------------------------------------------------------------------|--------------------------|--------------------|----------------------------------------------------------------------------------------------------|---------------------------------------------------------------------------|--------------|--|
| Полное наименование организации                                                                        |                          |                    | федеральное государственное автономное<br>научное учреждение "Центр информационных<br>технологий и систем органов исполнительной<br>власти" |                                                                           |              |  |
| Сокращенное наименование организации                                                                   |                          |                    | ΦΓΑΗΥ Ι                                                                                                    | ЦИТиС                                                                     |              |  |
| Наименова                                                                                              | ание структур            | ного подразделения | УГИ                                                                                                    | PC                                                                        |              |  |
|                                                                                                    |                          | Адре               | c                                                                                                    |                                                                           |              |  |
| Индекс                                                                                                 | Регион                   | Населенный пункт   | Улица                                                                                                    | Дом                                                                       | Корпус       |  |
| 123557                                                                                                 | Москва г                 | Москва             | Пресненский Вал ул                                                                                                    | 19                                                                        | CTP.1        |  |
|                                                                                                    |                          | Реквизиты ор       | ганизации                                                                                                    |                                                                           |              |  |
| Идентификационный<br>номер<br>налогоплательщика<br>(ИНН)                                               |                          | 7703682920         | Код причины<br>постановки на учёт<br>(КПП)                                                                                                  | 770301001                                                                 |              |  |
| Основной<br>государственный<br>регистрационный номер<br>(ОГРН)                                         |                          | 5087746697528      | Общероссийский<br>классификатор<br>предприятий и<br>организаций (ОКПО)                                                                      | 29094499                                                                  |              |  |
| Общероссийский<br>классификатор<br>объектов<br>административно-<br>территориального<br>деления (ОКАТО) |                          | 45286575000        | Общероссийский<br>классификатор<br>органов<br>государственной<br>власти и управления<br>(ОКОГУ)                                             | 1322500<br>Министерство<br>образования и науки<br>Российской<br>Федерации |              |  |
| Общероссийский<br>классификатор<br>организационно-<br>правовых форм<br>(ОКОПФ)                         |                          | 81 Учреждения      | Общероссийский<br>классификатор<br>форм собственности<br>(ОКФС)                                                                             | 12 Федеральная<br>собственность                                           |              |  |
|                                                                                                    | Руководитель организации |                    |                                                                                                    |                                                                           |              |  |
| Фамилия                                                                                                | Имя                      | Отчество           | Должн                                                                                                    | юсть                                                                      |              |  |
| Старовойтов                                                                                            | Александр                | Владимирович       | Президент                                                                                                    |                                                                           |              |  |
| Ответственный исполнитель                                                                              |                          |                    |                                                                                                    |                                                                           |              |  |
| Фамилия Имя                                                                                            |                          | RN                 |                                                                                                    | Отчество                                                                  |              |  |
| Ролио                                                                                                  | ина                      | Ел                 | ена                                                                                                    | Евгеньевна                                                                |              |  |
| Должность Основн                                                                                       |                          | Основной           | й телефон                                                                                                    | E-mail                                                                    |              |  |
| Технический                                                                                            | і писатель               | +7(322)2           | 233-32-23                                                                                                    | epakhom                                                                   | jva@inevm.ru |  |
|                                                                                                    |                          |                    |                                                                                                    |                                                                           |              |  |

Руководитель

организации

(подпись)

Место для печати

»)

Рис. 10

(ONΦ)

Дальнейшие шаги зависят от того, каким способом пользователь будет подписывать Заявление: с использованием электронной подписи (ЭП) или без ЭП.

<u>Без ЭП</u>

1) распечатать pdf-файл печатной формы Заявления;

2) получить собственноручную подпись руководителя и заверить печатью организации Заявление о получении роли;

3) отсканировать утверждённое Заявление в формате PDF;

4) прикрепить скан-файл Заявления к электронной форме, для этого нажать кнопку «Прикрепить бланк» (рис. 11), выбрать нужный файл, нажав кнопку «Обзор», затем нажать кнопку «Отправить документы» (рис. 12). После рассмотрения Заявления заявителю может быть предоставлена временная роль на 30 дней.

| Прикрепить бланк<br>Уважаемый пользователь! Вам необходом, получить печатную форму заполненного бланка, распечатать его, поставить на нем печать, указанной в<br>бланке организации, а также заверить побы по должностного лица. После этого необходимо отсканировать бланк и полученный документ прикрепить<br>данной форме. Одновременно с этим, отправы в бумажный оригинал бланка на почтовый адрес ФГАНУ "ЦИТиС" 123557, Москва, Пресненский Вал, 19, стр<br>1. Регистрация может занять до 10 рабочих дней. Статус Вашей заявки отображается внизу окна.<br>Вернуть на редактирование Печатная форма    |                  |                     |  |  |  |  |
|----------------------------------------------------------------------------------------------------|------------------|---------------------|--|--|--|--|
|                                                                                                    |                  |                     |  |  |  |  |
| Рис. 11                                                                                                    |                  |                     |  |  |  |  |
| скачать                                                                                                    | Прикрепить бланк | Отправить документы |  |  |  |  |
| Уважаемый пользователь! Вам необходимо получить печатную формалолненного бланка заявления (формат PDF), распечатать его, поставить на нем печать,<br>указанной в бланке организации, заверить подписью должностного посторов того отсканировать подписанное заявление и полученный файл документа<br>прикрепить к данной форме. Одновременно с этим, отправьте бумажных оригинал заявления на почтовый адрес ФГАНУ "ЦИТиС" 123557, Москва, Пресненский Вал,<br>19, стр. 1. Регистрация может занять до 10 рабочих дней. Статус Вашей заявки отображается внизу окна. Вернуть на редактирование Печатная форма |                  |                     |  |  |  |  |

Рис. 12

5) направить «бумажный» вариант Заявления в течение 30 дней на почтовый адрес ФГАНУ ЦИТиС: 123557, Москва, Пресненский вал 19, стр. 1. В противном случае временная роль будет аннулирована, а все заполненные карты будут заблокированы до момента получения «бумажного» Заявления.

# Сиспользованием ЭП

1) подписать pdf-файл печатной формы Заявления электронной подписью. В результате будет получен файл документа в формате cms, подписанный ЭП;

2) прикрепить и отправить файл заявления (в формате cms) к форме бланка на получение роли, нажав на кнопку «Прикрепить карточку с ЭП» (рис. 13).

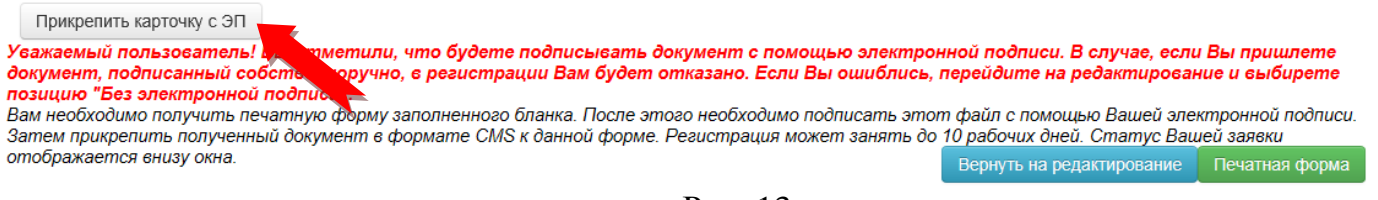

Рис. 13

Возможность подписания заявления ЭП появляется при ответе на вопрос: «Вы будете подписывать документ с помощью электронной подписи?» - «Да» (рис. 14)

Вы будете подписывать документ с помощью электронной подписи? Да

Рис. 14

Если ответ был ошибочным, то для его исправления необходимо нажать кнопку «Вернуть на редактирование» и выбрать ответ «Нет».

При любом способе подписания заполненного Заявления принятие решения о назначении или отклонении пользователю запрашиваемой роли осуществляют должностные лица службы эксплуатации Системы в течение 10 рабочих дней.

Типовое уведомление о назначении или отклонении пользователю запрашиваемой роли формируется путём установления соответствующего статуса в заполненном бланке Заявления на получение роли. Статус заявки отображается внизу окна.

Внимание! К <u>одному личному кабинету</u> может быть привязана только <u>одна роль</u>. Если необходимо предоставить доступ нескольким пользователям от лица одной организации, каждый из них может осуществить вышеописанные операции, включая регистрацию на портале и получение роли с оформлением бланка.

Служба эксплуатации Системы может отказать в получении роли пользователем в случае невыполнения следующих требований к оформлению Заявления:

1) все поля ролевого бланка Заявления должны быть заполнены корректно и соответствовать действительности;

2) скан-файл Заявления должен содержать собственноручную подпись и печать организации, указанной в бланке (*без ЭП*);

3) cms-файл должен быть подписан корректной электронной подписью (*с* использованием ЭП);

4) «бумажная» версия Заявления читаема и совпадает со скан-копией, загруженной в Систему.